各位老铁们,大家好,今天由我来为大家分享欧易账户钱包交易操作,以及imtok en钱包的usdt怎么转账的相关问题知识,希望对大家有所帮助。如果可以帮助到大 家,还望关注收藏下本站,您的支持是我们最大的动力,谢谢大家了哈,下面我们 开始吧!

本文目录

- 1. <u>冷钱包的资金怎么使用</u>
- 2. <u>imtoken钱包的usdt怎么转账</u>

## 冷钱包的资金怎么使用

1.

我们以冷钱包tp钱包为例,首先在主页点击并打开tp钱包

2.

在主页点击自己所拥有的财产,如usdt等

3.

进入以后点击转账

4.

输入自己想要发送的地址即可,可以发送到交易所兑换

imtoken钱包的usdt怎么转账

1、打开手机上的IMtokenAPP;

2、输入账号密码,点击登录;

3、登录之后页面如下,转账收款以MAN为例,点击选择MAN;

4、在底部菜单栏,选择转账;

5、在转账页面输入转入地址和数量,点击下一步即可完成转账;

## 6、收款则点击收款选项即可。

欧易账户钱包交易操作和imtoken钱包的usdt怎么转账的问题分享结束啦,以上的 文章解决了您的问题吗?欢迎您下次再来哦!